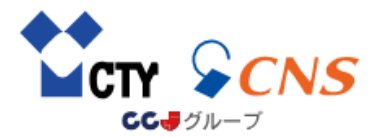

# CTY・CNS安心カメラ 専用アプリ(Tapo)簡易マニュアル

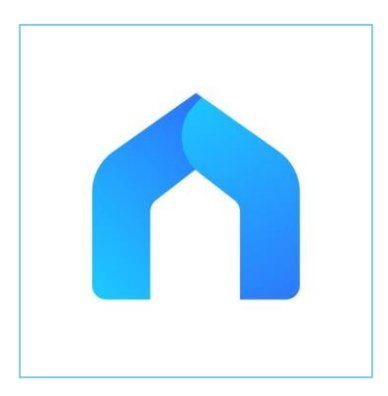

本マニュアルは、Android端末を用いて作成しています。 iOS端末などでは、画面構成が異なる場合がございます。 アプリのバージョンなどにより、画面構成が異なる場合がございます。 本マニュアルは、本アプリすべての機能を網羅するものではございません。

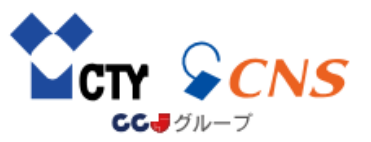

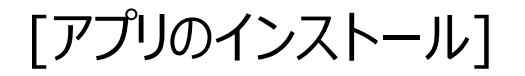

### [TP-Link IDの作成(1)]

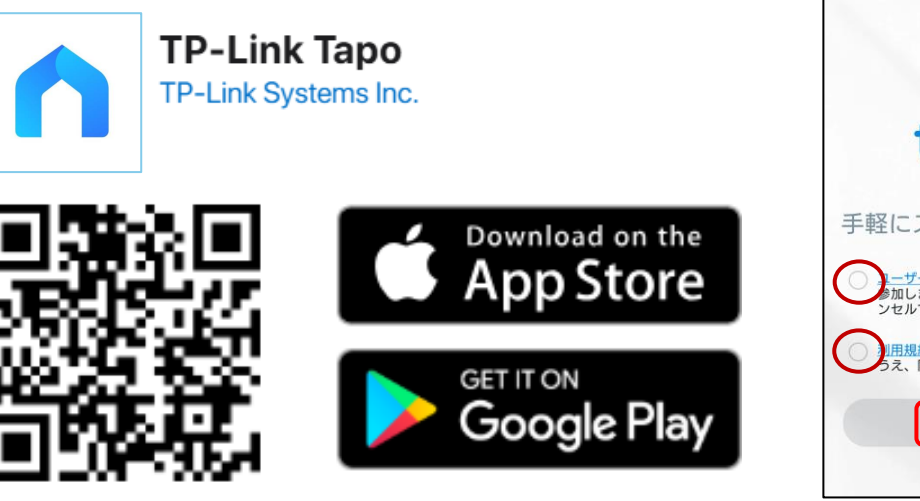

利用したい端末に上記アプリをインストールします。

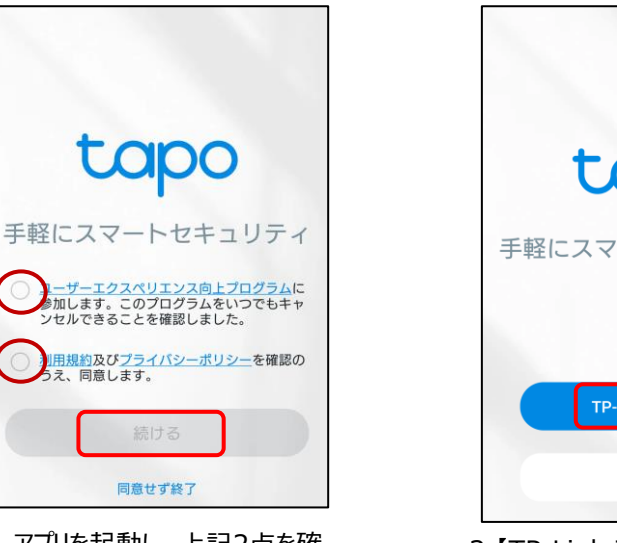

1.アプリを起動し、上記2点を確 認のうえチェックを入れ、 【続ける】を選択します

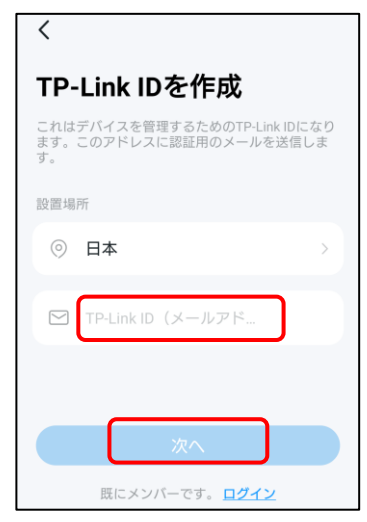

3.送受信可能なメールアドレス を入力し、【次へ】を選択します

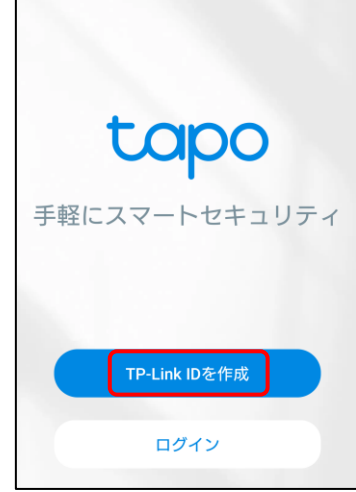

2.【TP-Link IDを作成】を選択します ※既にIDをお持ちの方は【ログイン】を選択し、 項番10へ進みます

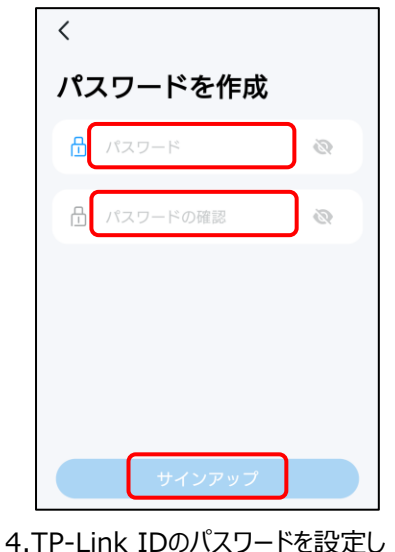

【サインアップ】を選択します

2

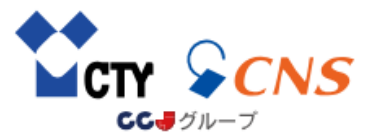

### [TP-Link IDの作成(2)]

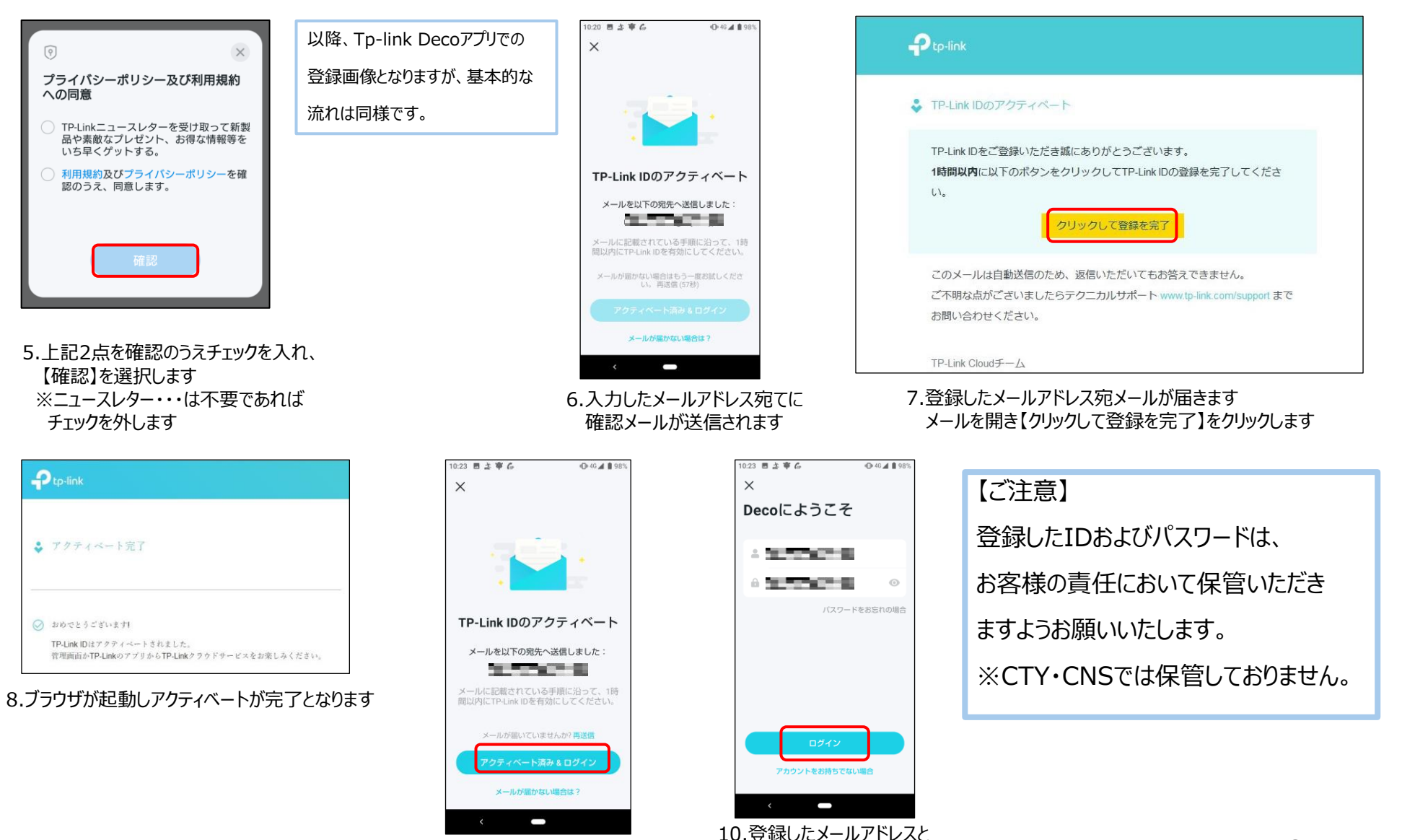

パスワードを入力し、

【ログイン】を選択します

9.アプリ画面に戻り、【アクティベー

ト済み&ログイン】を選択します

3

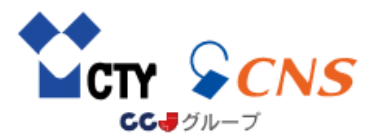

### [アプリの起動方法]

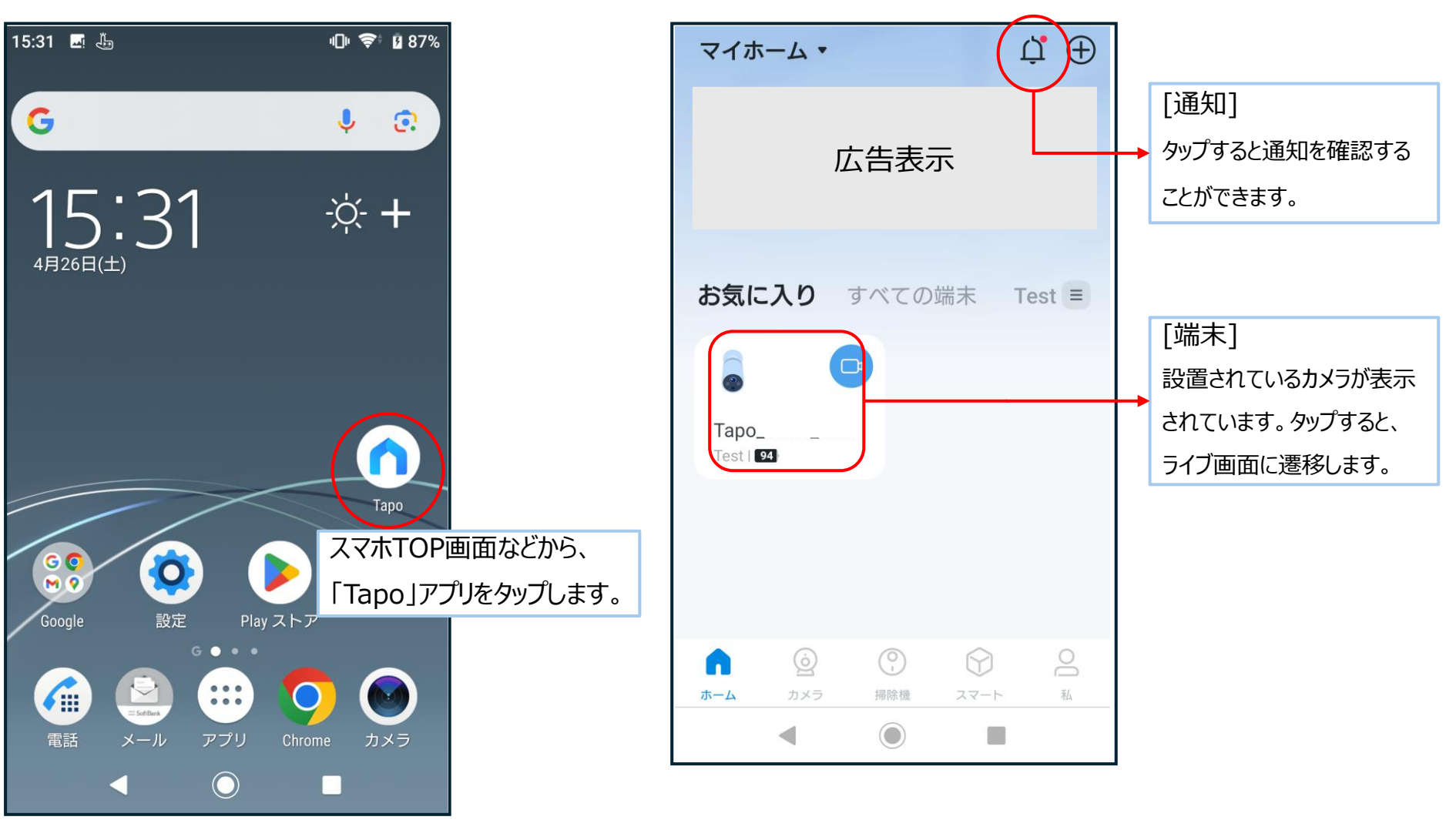

[ホーム画面での操作]

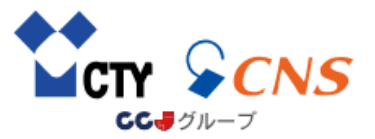

# [ライブ画面での操作(1)]

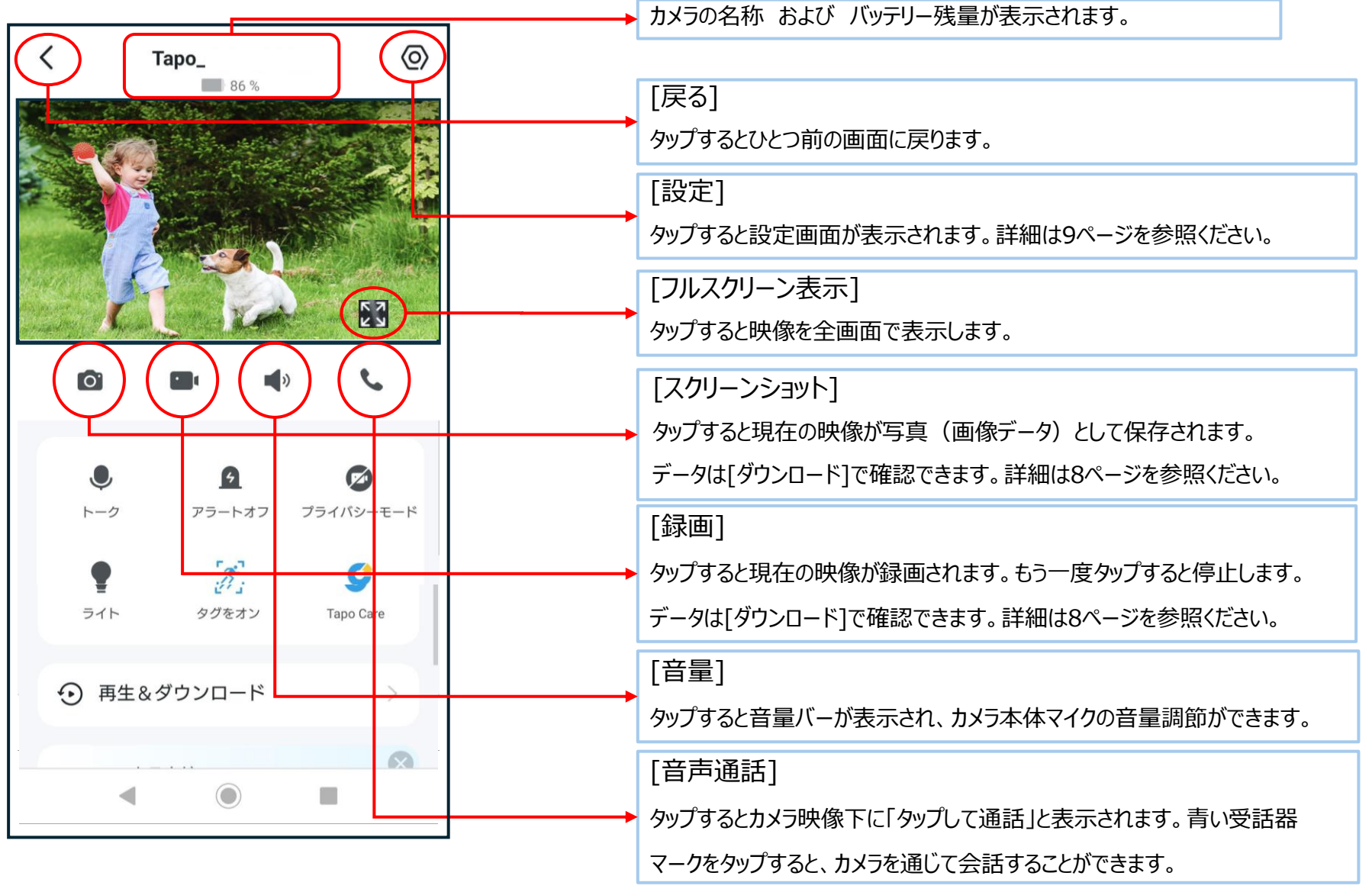

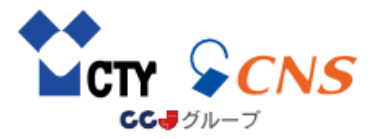

# [ライブ画面での操作(2)]

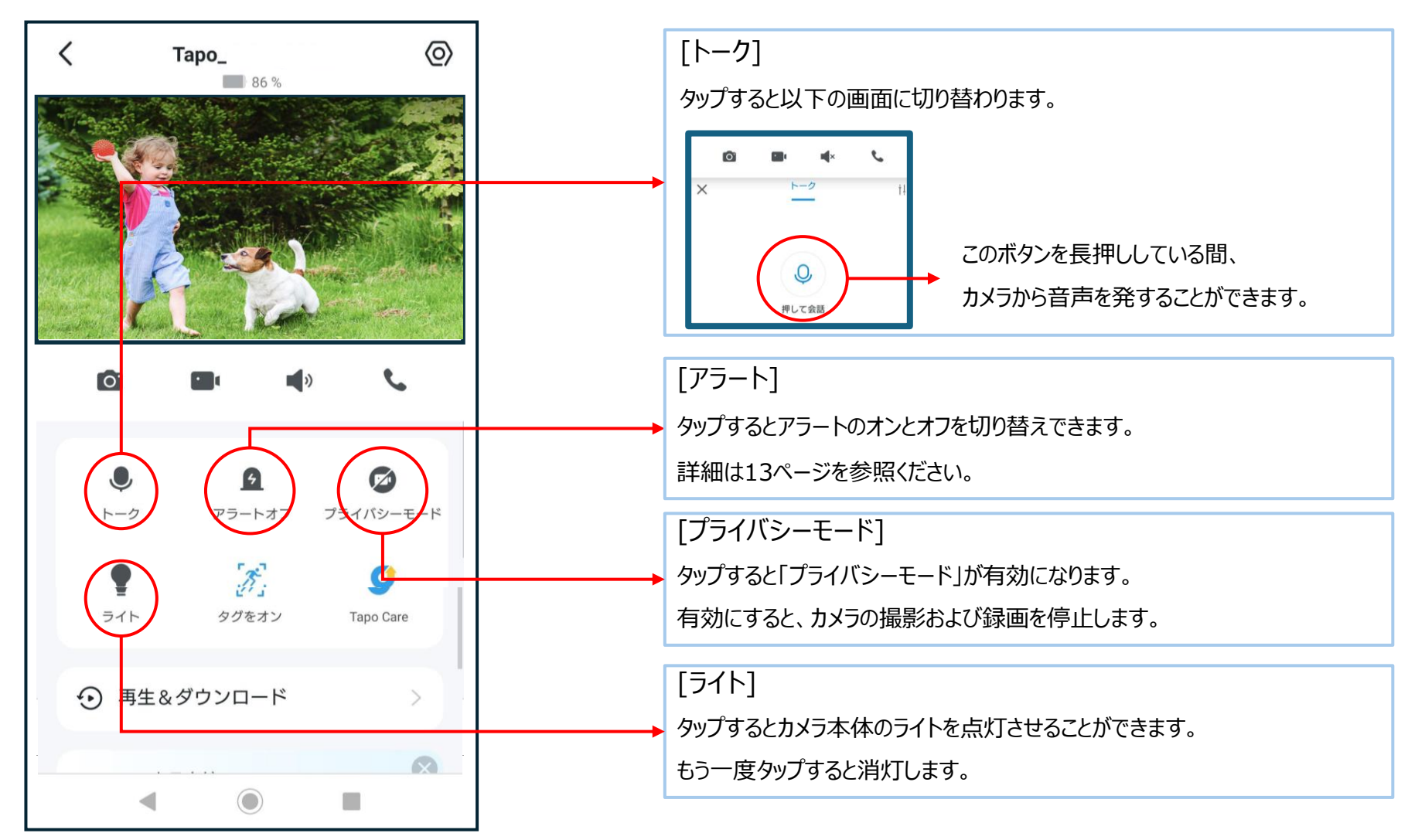

## [ライブ画面での操作(3)]

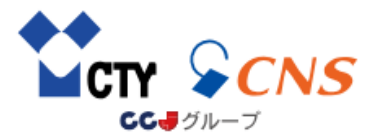

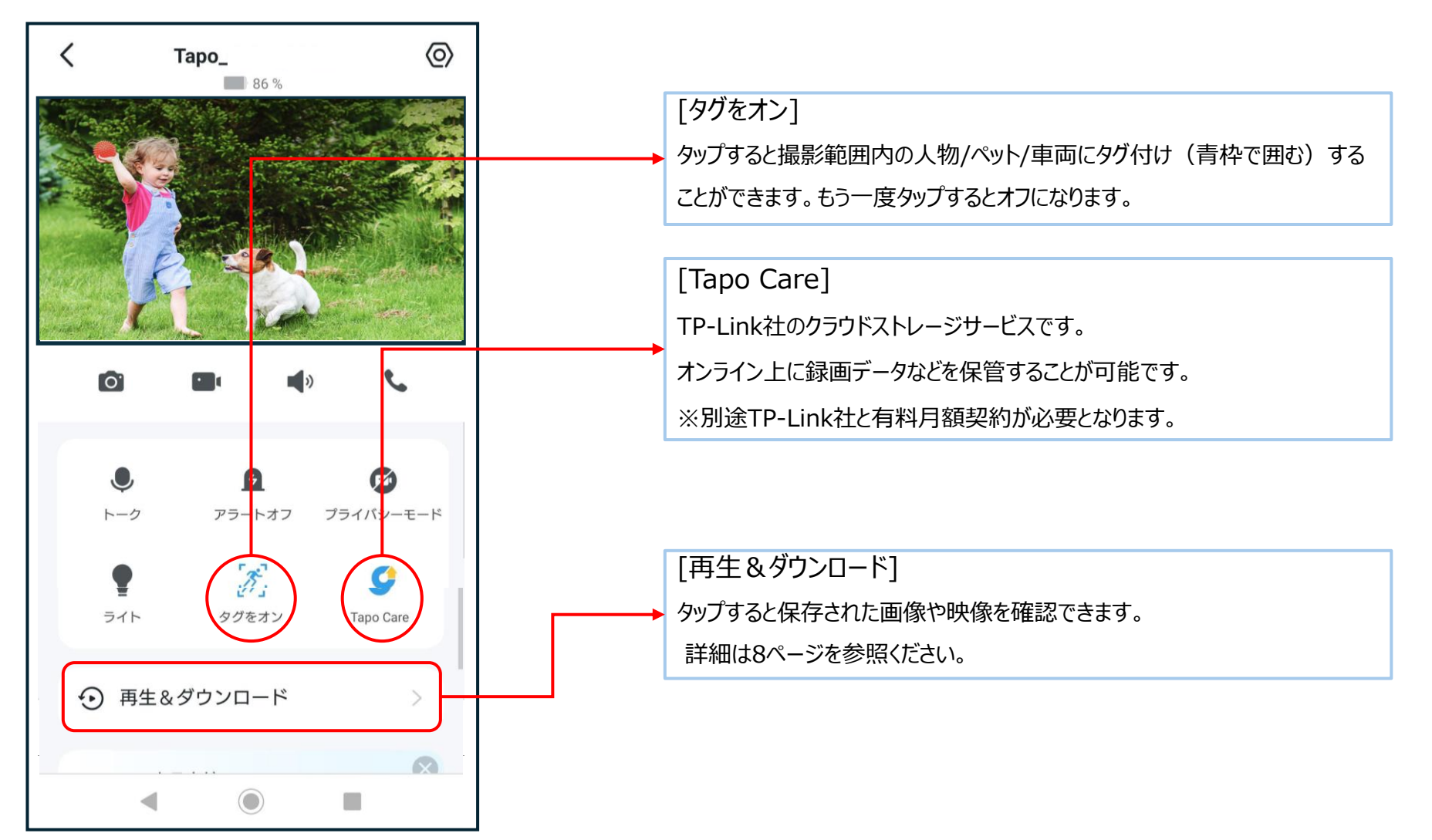

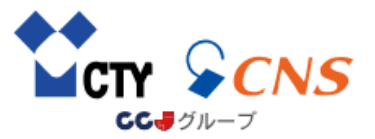

### [再生&ダウンロード画面での操作]

#### [再生]

microSDカードに保存(自動録画)された映像を再生できます。

再生 ダウンロード タップで切替 ↓ ダウンロード 昨日 タップで日付切替 2025-16:00 16:34:31 7:00 15:00 18:00 スライド操作で 動画切替 検知イベント (208) タップすると動画のダウンロードが可能です。(ダウンロードの際は スライド操作で 16:34:25 スマホとカメラが同一のWi-Fiに接続されている必要があります。) 動画切替 ダウンロードすることでスマホの中に録画映像が保存されるため、 カメラが起動していない状況でも映像の確認が可能です。

保存した写真や手動録画したデータが確認できます。

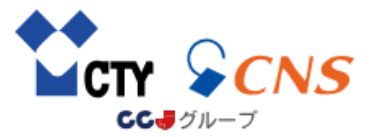

### [設定画面での操作(1)]

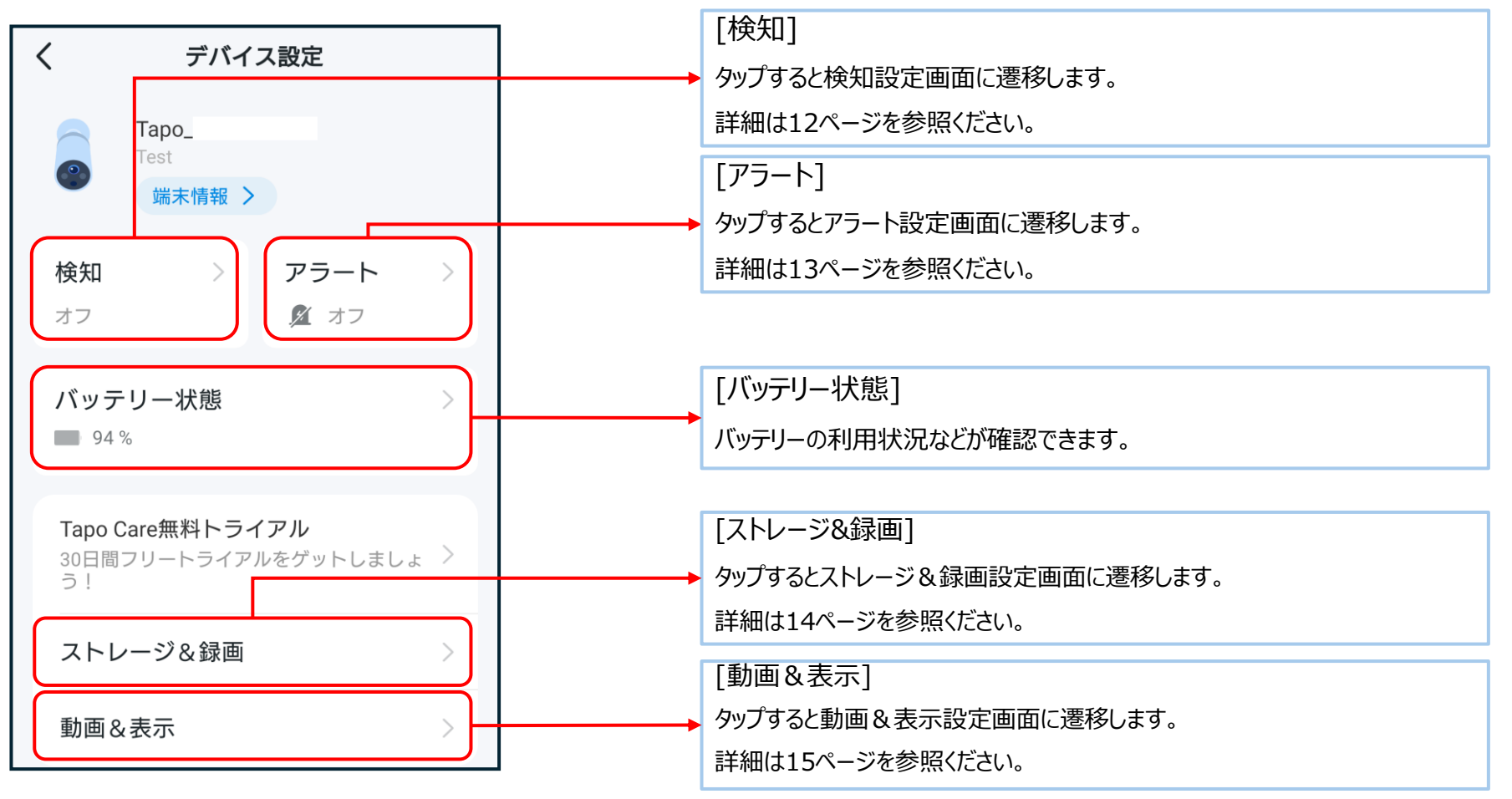

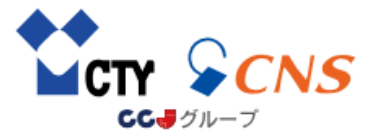

### [設定画面での操作(2)]

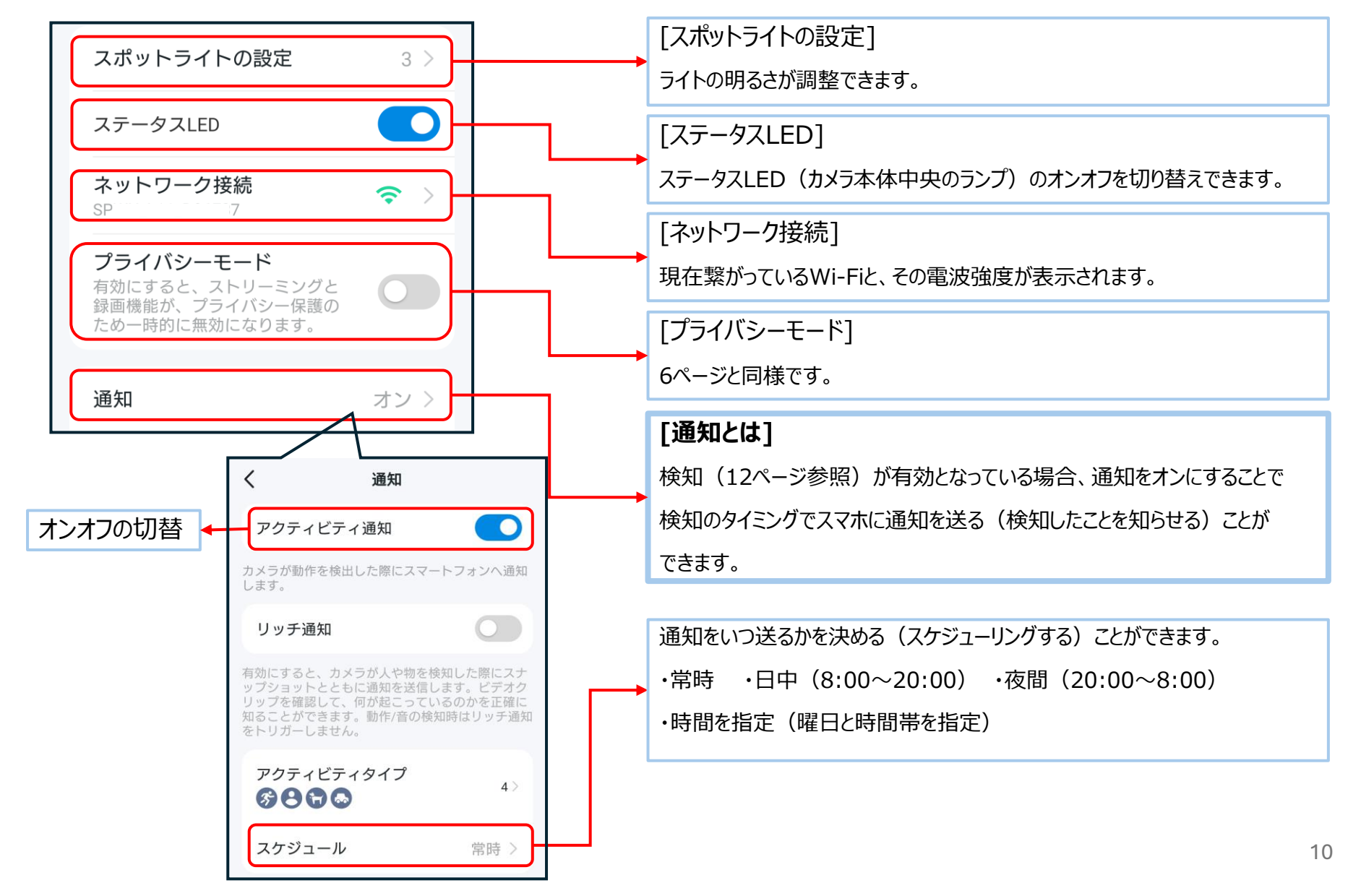

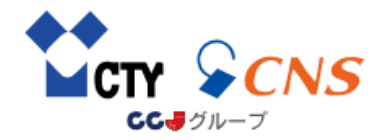

### [設定画面での操作(3)]

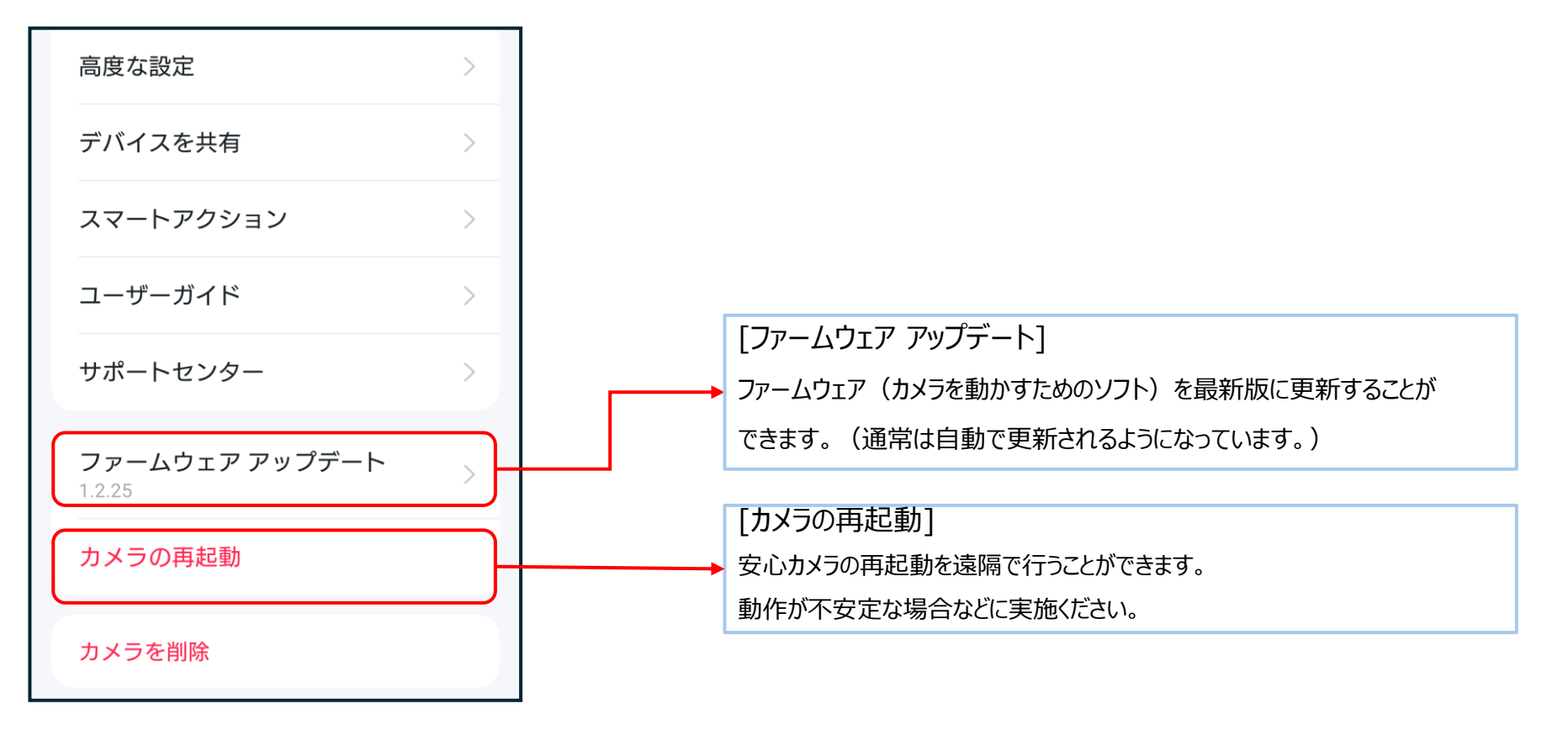

### [検知の設定]

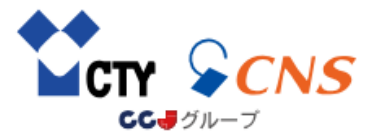

| く検知(?)                | [検知とは]                              |
|-----------------------|-------------------------------------|
|                       | 検知機能を有効にすることで、カメラに特定のものが映った場合に自動録画を |
| 起動感度 6 >              | 行うことができます。録画された映像は、「再生&ダウンロード画面」で確認 |
|                       | することができます。 (8ページ参照)                 |
| 画像検知                  | [起動感度]                              |
| <b>検知ゾーン</b> すべてに設定 > | 検知エリアの感度(距離)を調整することができます。           |
|                       | 「梌印タイプ]                             |
|                       |                                     |
|                       | AI機能により、何を検知した(ガメブに映うた)際に自動録画を行うかを  |
|                       | 設定することかできます。                        |
| 検知タイプ:                | ・動体検知 → 画面内で何かが動いた場合                |
|                       |                                     |
| <b>※</b> 動体検知 オフ >    | ・ペット検知 → ペット(動物)が映った場合              |
| ● 人物検知 オフン            | ・車両検知 → 車両が映った場合                    |
|                       |                                     |
| 衦 ペット検知 オフ >          | ※動体検知については、雨や雪、木々のゆらめきなどにも反応する場合が   |
|                       | あります。                               |
| - 車両検知 オフ >           |                                     |

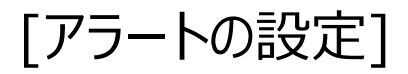

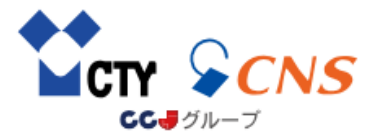

| く カメラのアラート<br>検知アラーム ●            | オンオフの切替 | [アラートとは]<br>検知機能を有効にした状態でアラートをオンにすると、検知機能が動作した<br>タイミングで、カメラ本体から警告音やライトの発光を行うことができます。                                  |
|-----------------------------------|---------|----------------------------------------------------------------------------------------------------|
| アラートの種類 サウンド&ライト >                |         | ※大きな音がなりますので、近隣住民の方のご迷惑にならないよう<br>ご配慮ください。                                                                             |
| 音声ダイフ テフォルト ><br>アラームの長さ 5秒 >     |         | [アラートの種類]<br>アラートの種類を変更できます。<br>・サウンド(警告音)のみ ・ライトのみ ・サウンドとライト                                                          |
| アラームイベントタイプ ><br>アラートのスケジュール 終日 > |         | [音声タイプ]<br>警告音の大きさや警告音の種類を変更できます。                                                                                      |
|                                   |         | [アラームの長さ]<br>警告音の鳴っている長さを変更できます。                                                                                       |
|                                   |         | [アラートのスケジュール]<br>アラートをいつオンにするか決める(スケジューリングする)ことができます。<br>・終日 ・日中(8:00~20:00) ・夜間(20:00~8:00)<br>・カスタムスケジュール(曜日と時間帯を指定) |

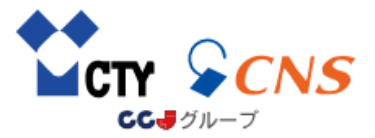

### [ストレージ&録画の設定]

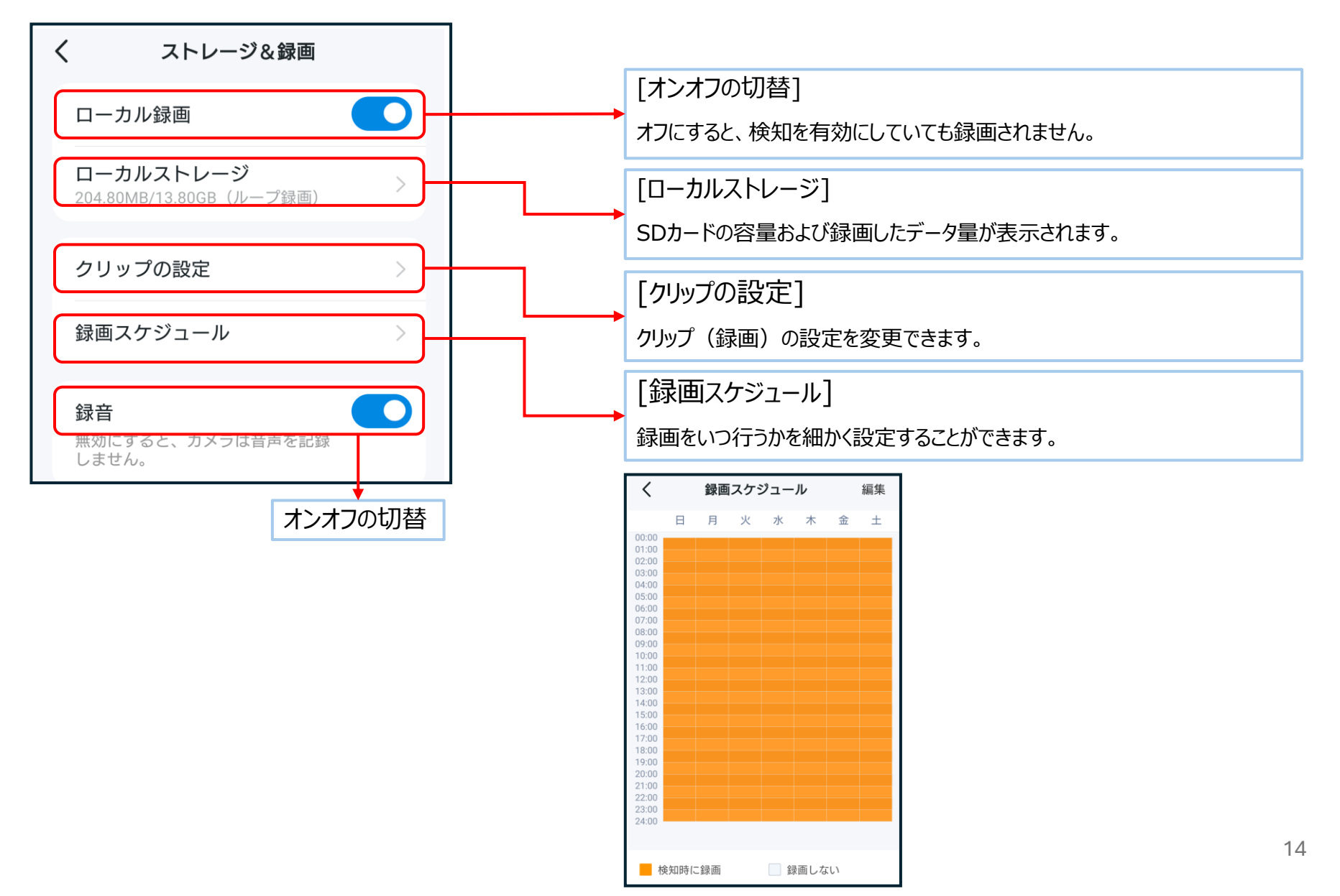

![](_page_14_Picture_0.jpeg)

### [動画&表示の設定]

![](_page_14_Figure_2.jpeg)